## Navodila za aktivacijo računa Office 365

Najprej odpremo spletno stran <u>https://o365.arnes.si/</u> in kliknemo gumb za prijavo desno zgoraj.

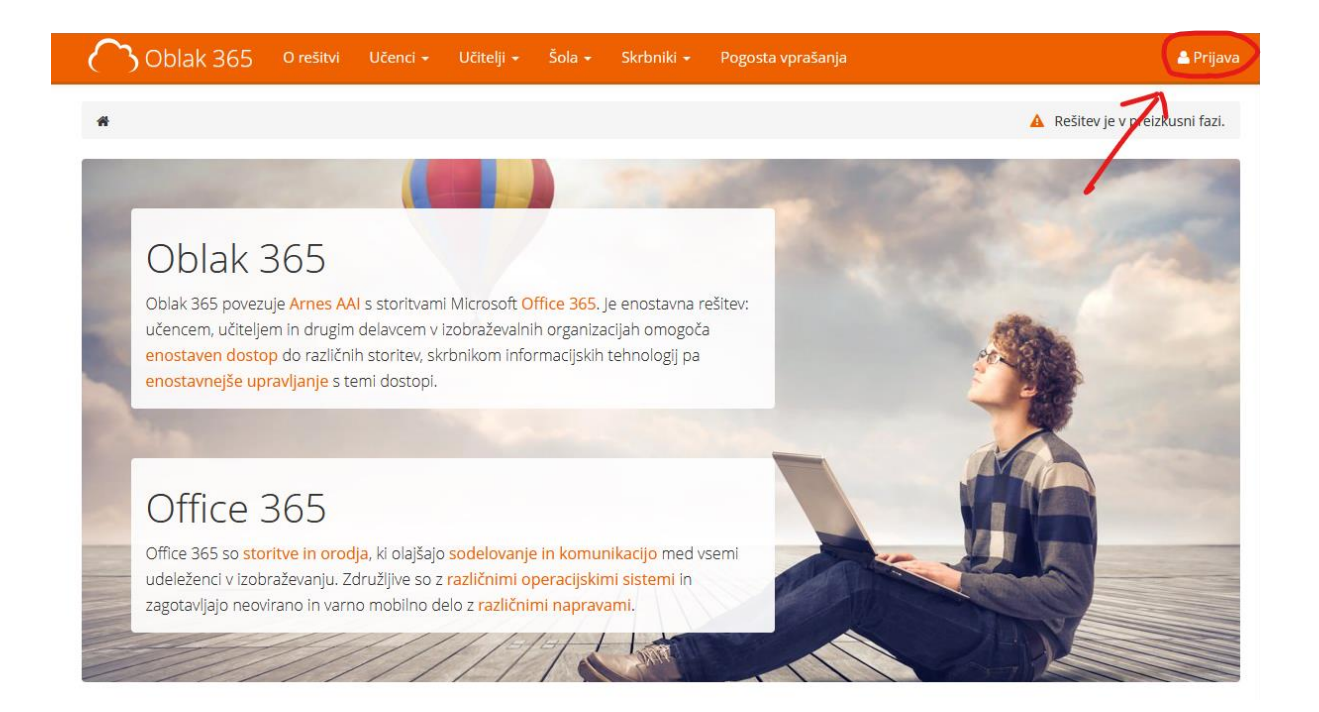

Odpre se nam okno za prijavo, kjer najprej izberemo organizacijo.

| ★ IZBERITE DOMAČO ORGANIZACIJO | 9   |
|--------------------------------|-----|
| Arnes                          | × * |
| gimnazija ši                   | ۹   |
|                                |     |
| <u>Gimnazija Ši</u> ška        |     |

Vpišemo svoje podatke za prijavo (na svojem računalniku si lahko podatke tudi shranimo, da nam ne bo potrebno tega vpisovati vsakič, ko se prijavljamo).

| X       | AAI-prijava |  |
|---------|-------------|--|
|         |             |  |
|         | Prijava     |  |
| E DOMOČ |             |  |

Po kliku na gumb »Prijava« se nam odpre soglasje za prenos podatkov iz baze SIO MDM v Office 365. Podatke preverimo in potrdimo.

| Pravkar se nameravate prijaviti v storitev Oblak 365. Med postop<br>tej storitvi posredoval atribute, ki vsebujejo informacije o vaši ide<br>strinjate? | kom prijave bo IdP<br>ntiteti. Ali se s tem |
|----------------------------------------------------------------------------------------------------|---------------------------------------------|
| Capomni si privolitev.<br>Da, nadaljuj Ne, prekliči<br>Politika zasebnosti za ta SP Oblak 365<br>VAŠI PODATKI, KI BODO POSREDOVANI STORITVI OBLAK       | : 365                                       |
| Primarna vloga<br>staff                                                                                                    |                                             |
| schacUUID<br>df64f99d-8b30-49c9-b302-d796cbf0dff2                                                                                                    |                                             |
| schacExpiryDate<br>99991231235959Z                                                                                                    |                                             |
| Prikazno ime                                                                                                    |                                             |
| ID uporabnika na domači organizaciji<br>@dijaki.gimnazija-siska.si                                                                                      |                                             |
| Elektronski naslov                                                                                                    |                                             |

Pazimo na to, da podatke shranimo, da nam ne bo potrebno vsakič podajati soglasja za prenos. Po kliku na gumb »Da, nadaljuj«, bo sistem samodejno ustvaril nov račun.

Po opravljeni prijavi, je naš račun aktiviran, tako da se lahko poljubno prijavimo v Office 365, Teamse ali Spletno učilnico.